## Инструкция

## Ввод в ИИАС «Учебный процесс» информации о флюорографическом обследовании обучающихся

Модуль ввода информации о флюорографическом обследовании обучающихся запускается через пункт меню:

КОНТИНГЕНТ СТУДЕНТОВ – ДОКУМЕНТЫ СТУДЕНТОВ – Справка о прохождении флюорографии.

| <b>1</b>                     | Список документов (Справка о прохождении флюорографии) |                |         |           |            |  |
|------------------------------|--------------------------------------------------------|----------------|---------|-----------|------------|--|
| Фильтр<br>Факультет<br>(Все) |                                                        |                |         |           | Отчет      |  |
| Документы<br>ФИС             | )                                                      | Дата<br>выдачи | Дата по | Кем выдан | Номер      |  |
|                              |                                                        |                |         |           |            |  |
|                              |                                                        |                |         |           |            |  |
|                              |                                                        |                |         |           |            |  |
|                              |                                                        |                |         |           | <u>```</u> |  |
|                              |                                                        |                |         |           |            |  |
|                              |                                                        |                |         | [         | <u></u>    |  |
|                              |                                                        |                |         |           | <u></u>    |  |
|                              |                                                        |                |         |           |            |  |
|                              |                                                        |                |         |           |            |  |
|                              |                                                        |                |         |           |            |  |
|                              |                                                        |                |         |           |            |  |

В блоке Документы указаны поля: дата выдачи, дата по, кем выдан, номер.

Поле «номер» заполняется: вводится номер документа об обследовании при его указании в документе; при отсутствии номера в документе об обследовании ничего не вводить.

Поля «дата выдачи», «дата по» заполняются обычно на период 1 год; в случае обследования по эпидемическим показаниям 2 раза в год.

Поле «кем выдан» заполняется: водится наименование органа, в котором проведено флюорографическое обследование.

Должно соблюдаться требование накопления информации о флюорографическом обследовании, то есть ввод информации является новой записью, запись о предыдущем обследовании не удаляется.

Поиск осуществляется по стандартным правилам с использованием <F7> – для ввода шаблона поиска и <F8> – для запуска поиска.

— открытие Личной карточки студента на просмотр.

– добавление студента в новый документ

.....

Удобно использовать сортировку списка с использованием кнопок в заголовке

| ΦΝΟ | Дата<br>выдачи | Дата по |
|-----|----------------|---------|
| ٨   |                |         |